## **Rev 7 Verification of Installation**

With the addition of the forward looking camera, the procedure to test the install of a DT4000REV7 on a truck has changed because it now includes a check to make sure the camera is pointing in the right direction. We've outlined for the truck test below:

- DT4000REV7 Installation Verification Procedure
- 1) After installation, log on to the DT4000REV7 and run a health check This will verify the unit is in working condition.
  - 1. Health Check "Run Test" button can be accessed from SYSINFO | Diagnostics | Health Check tab
    - 2. Follow instructions for the procedure
- 2) Run a JBUS Audit This will verify that the JBUS data portion of the DriverTech system is working properly
  - 1. "Audit JBus" button can be accessed from SYSINFO | Diagnostics | JBus tab
  - 2. This will send a message to FleetWatcher with all information received on the JBUS (J1939 and J1708)
    - 1. The FleetWatcher website will have the information on the Message tab for this vehicle.
- 3) Calibrate the camera to verify the view and angle for recording video:
  - i. Click on the camera icon to invoke the camera application located in the taskbar at the bottom of the page- You will need to close the Keyboard in order to see camera icon.
  - ii. Take a photograph and determine if camera adjustment is necessary.
  - iv. Make adjustment to camera
  - v. Slightly tighten RAM mount bracket
  - vi. Take a photograph and determine if camera adjustment is necessary
  - vii. LOOSEN the RAM mount that is holding the camera in place and repeats steps i. through iv.

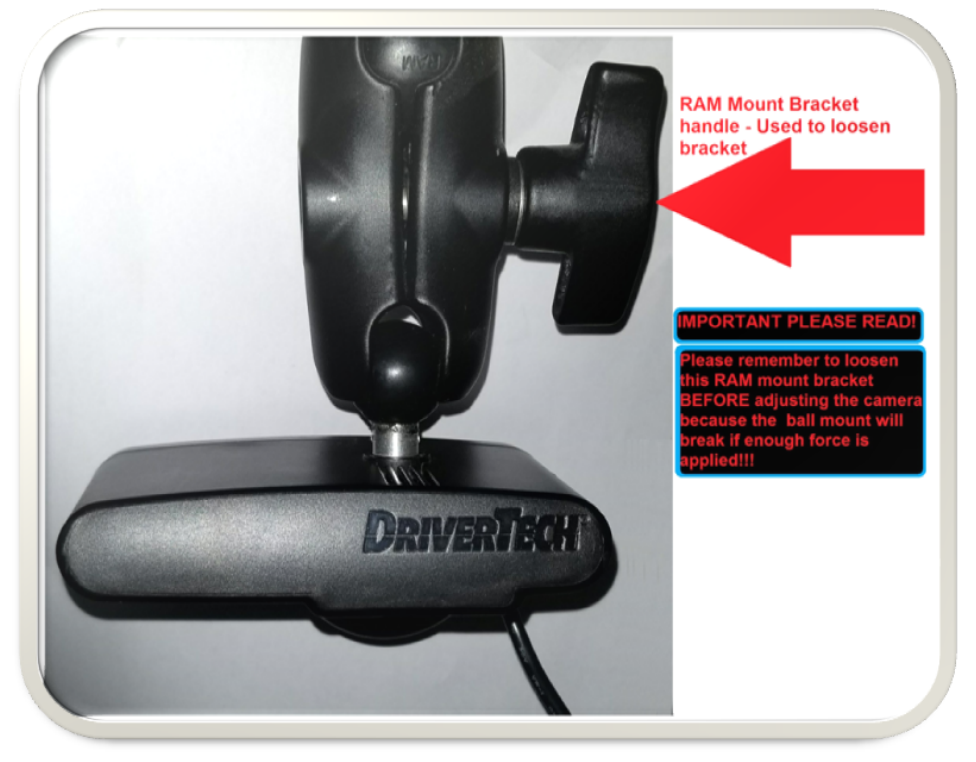

viii.

## **Related articles**

- How does the unit warn for Personal Use limits?
- How-to send HOS ELD logs to Enforcement Officer for Roadside Audit
- FleetWatcher, How-to Enter a Route in New DTNav
- Why do I see events from other trucks on my log for today?
- Who can Certify an HOS log?

## Back to The Top

Home